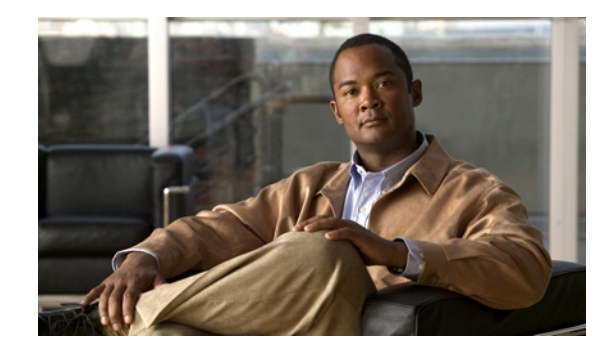

# CHAPTER

# **Getting Started**

This chapter provides information about how to get started to use Cisco IP Solution Center (ISC) and gives a structural overview of this guide. It contains the following sections:

- System Recommendations, page 1-1
- Introduction, page 1-1
- Structural Overview, page 1-2
- Service Inventory, page 1-10
- Service Design, page 1-12
- Monitoring, page 1-13
- Diagnostics, page 1-14
- Administration, page 1-15

# **System Recommendations**

The system recommendations and requirements are listed in Chapter 1, "System Recommendations" of the *Cisco IP Solution Center Installation Guide*, 6.0 and the *Release Notes for Cisco IP Solution Center*, 6.0. The recommendation is to thoroughly review this list before even planning your installation, to be sure that you have all the hardware and software you must successfully install.

### Introduction

Cisco IP Solution Center 6.0 (ISC 6.0) is a follow-on release to Cisco IP Solution Center 5.2 (ISC 5.2), with the changes listed in the *Release Notes for Cisco IP Solution Center*, 6.0.

This guide lists many features that are common among multiple applications, which are sold and licensed separately. The applications and their respective *User Guides* reference this document for setup steps necessary before creating a policy and then a service request specific to the application and for other common features.

Before explaining the tabs in the Graphical User Interface (GUI), see the "Structural Overview" section on page 1-2. It explains elements common to many windows in ISC.

The GUI is separated into the following large sections (tabs):

• "Service Inventory" section on page 1-10

- "Service Design" section on page 1-12
- "Monitoring" section on page 1-13
- "Diagnostics" section on page 1-14
- "Administration" section on page 1-15

The remaining sections in this chapter explain the sections and subsections of this guide that explain the functionality available from these tabs.

S, Note

The terminology used in this manual and this product can be used interchangeably or preferably with other terms. See Appendix D in the *Cisco IP Solution L2VPN and Center Carrier Ethernet User Guide*, 6.0.

# **Structural Overview**

After you log in to Cisco IP Solution Center (ISC), the first window to appear is the Home window, as shown in Figure 1-1, "Home Window."

|                 | Home   Shortcuts   Account   Index   Help   /                                                                           | About   Logout |
|-----------------|----------------------------------------------------------------------------------------------------|----------------|
| ahaha           | IP Solution Center                                                                                                    |                |
| CISCO           | Service Inventory Service Design Monitoring Diagnostics Administration                                                  | User: admin    |
|                 |                                                                                                    |                |
| You Are Here: • |                                                                                                    | Customer: None |
|                 | Welcome to IP Solution Center (ISC).                                                                                    |                |
|                 | Service Inventory<br>Tools to manage inventory elements, service requests, and devices.                                 |                |
|                 | Service Design<br>Tools to create and manage policies, templates, and Link QOS.                                         |                |
|                 | Monitoring<br>Tools to manage tasks, ping parameters, and generate Service Level Agreement (SLA) probes and<br>reports. |                |
|                 | Tools for automated troubleshooting and diagnostics                                                                     |                |
|                 | Administration<br>Tools to manage users and ISC configuration, servers, remote installation, and licensing.             | ž              |
|                 | NOTE: Use the Index link in the top-right corner at any time to view an indexed list of all ISC areas.                  | 185            |

**Note** The tabs and the choices navigating within the tabs that appear depend on the user permission, explained in Chapter 9, "Administration" (Administration > Security > User Roles). The choices shown in this guide are for all permissions (admin).

This overview includes the following sections:

- Product Category Tabs, page 1-3
- Links, page 1-3
- Common GUI Components, page 1-6

### **Product Category Tabs**

The organization of this guide is based on the tabs shown in Figure 1-1, "Home Window." Click either the specific tab or the name in the data pane:

- Service Inventory—An overview is given in the "Service Inventory" section on page 1-10 and detailed information is given in Chapter 3, "Service Inventory Inventory and Connection Manager," Chapter 4, "Service Inventory—Discovery," and Chapter 5, "Service Inventory—Device Console."
- Service Design—An overview is given in the "Service Design" section on page 1-12 and detailed information is given in Chapter 6, "Service Design."
- Monitoring—An overview is given in the "Monitoring" section on page 1-13 and detailed information is given in Chapter 7, "Monitoring."
- **Diagnostics**—An overview is given in the "Diagnostics" section on page 1-14 and a pointer to detailed information is given in Chapter 8, "Diagnostics."
- Administration—An overview is given in the "Administration" section on page 1-15 and detailed information is given in Chapter 9, "Administration."

### Links

In the upper right-hand corner of the Home window (Figure 1-1), additional links appear that function as follows:

- Home, page 1-3
- Shortcuts, page 1-3
- Account, page 1-5
- Index, page 1-5
- Help, page 1-5
- About, page 1-6
- Logout, page 1-6

On the far right of the **You are Here:** line on the Home window (Figure 1-1), is the name of a Customer Context, which is explained in the "Customer" section on page 1-6.

#### Home

When you click **Home**, you always return to the first window to appear, as shown in Figure 1-1, "Home Window."

#### Shortcuts

When you click **Shortcuts**, you can define shortcuts to help quickly choose day to day operations. In addition, by grouping these shortcuts together into folders, you can create work flows specific to your operating environment. To get more information about shortcuts, follow these steps:

Step 1 Click Shortcuts, and you receive a window as shown in Figure 1-2, "ISC Shortcuts."

| Sho                                                       | Show Shortcuts with Folder Name 💽 Matching ALL 💌 Find |             |               |             |  |  |  |  |  |  |
|-----------------------------------------------------------|-------------------------------------------------------|-------------|---------------|-------------|--|--|--|--|--|--|
|                                                           | Showing 1 - 5 of 5 records                            |             |               |             |  |  |  |  |  |  |
| #                                                         |                                                       | Folder Name | Shortcut Name | Description |  |  |  |  |  |  |
| 1.                                                        | Γ                                                     |             | test1         |             |  |  |  |  |  |  |
| 2.                                                        |                                                       |             | test2         |             |  |  |  |  |  |  |
| З.                                                        |                                                       |             | test3         |             |  |  |  |  |  |  |
| 4.                                                        |                                                       | testfolder1 | testf1        |             |  |  |  |  |  |  |
| 5.                                                        |                                                       | testfolder1 | test4         |             |  |  |  |  |  |  |
| Rows per page: All 💌 🛛 🛛 🖓 🖓 Go to page: 1 🛛 of 1 🜀 🕞 🖓 🕄 |                                                       |             |               |             |  |  |  |  |  |  |
|                                                           | Go                                                    | Create      | Edit Delete   | Close       |  |  |  |  |  |  |

Figure 1-2 ISC Shortcuts

**Step 2** To create a shortcut, click the **Create** button in Figure 1-2 and you receive a window as shown in Figure 1-3, "New ISC Shortcut."

Figure 1-3 New ISC Shortcut

| Name <sup>*</sup> :       |                                                                                                    |
|---------------------------|----------------------------------------------------------------------------------------------------|
| URL <sup>*</sup> :        |                                                                                                    |
|                           | Type or paste the desired URL into the field above. If the URL is external to ISC, it must begin with "http://". Or, select an internal URL from the list below and click "Set": Choose |
| Description:              |                                                                                                    |
| Folder:                   | New Folder                                                                                                    |
| Folder Shortcut Ordering: | test1<br>test2<br>test3                                                                                                    |
|                           | Save Cancel                                                                                                    |

Step 3 Fill in the required Name and URL (you can type in the URL, in which case if it is external to ISC, you must start the URL name with http://, or you can click the drop-down list and choose a path internal to ISC and then click the Set button) and optionally the Description, Folder, and Folder Shortcut Ordering. Then click Save.

- Step 4 You return to Figure 1-2 and can repeat Step 2 and Step 3 to Create more shortcuts or you can select a shortcut to proceed to Go, select a shortcut to Edit, select one or more shortcuts to Delete, or select Close.
- Step 5 Any time you want to go directly to a URL, you can click Shortcuts on the Home page and from Figure 1-2 select the shortcut of your choice and click Go.

#### Account

When you click **Account**, you can change your password without the SysAdmin or UserAdmin privileges. This allows you to edit the user profile, including changing the password.

#### Index

When you click **Index**, you receive an overall picture of all choices from which you can click and jump to, as shown in Figure 1-4, "Index of all Choices."

| ervice Inventory                                                                                                    | Service Design        | Monitoring                                                                                                    | Diagnostics                                                                                                    | Administration                                                                                                    |
|----------------------------------------------------------------------------------------------------|-----------------------|----------------------------------------------------------------------------------------------------|----------------------------------------------------------------------------------------------------|----------------------------------------------------------------------------------------------------|
| Merentory and Connection         Manager         Service Requests         Traffic Engineering         Management         Inventory Manager         Topology Tool         Devices         Device Groups         Customers         Customer Sites         CPE Devices         Provider Regions         PE Devices         Access Domains         Resource Pools         CE Routing Communities         VRFs         VPNs         Named Physical Circuits         NPC Rings         PseudoWireClass         Discovery         Device Console | Policies<br>Templates | Task Manager         Task Logs         Ping         SLA         Probes         Reports         TE Performance Report         Reports | MPLS Diagnostics<br>Expert<br>CE to CE<br>PE to attached CE<br>CE to PE across Core<br>PE to PE (in VRF)<br>PE to PE (Core) | Security<br>Users<br>User Groups<br>User Roles<br>Object Groups<br>Control Center<br>Collection Zones<br>Licensing<br>Active Users<br>User Access Log |

#### Figure 1-4 Index of all Choices

#### Help

When you click **Help**, you receive a pointer to the ISC documentation:

http://www.cisco.com/en/US/products/sw/netmgtsw/ps4748/ tsd\_products\_support\_series\_home.html

|                  | From that location, yo                                                                                                    | ou can choose the type of ISC document you                                                                                                    | a want to see.                                                                                                    |  |  |  |  |
|------------------|----------------------------------------------------------------------------------------------------|----------------------------------------------------------------------------------------------------|----------------------------------------------------------------------------------------------------|--|--|--|--|
| About            |                                                                                                    |                                                                                                    |                                                                                                    |  |  |  |  |
|                  | When you click About                                                                                                    | <b>it</b> , you receive the product name and version                                                                                                    | 1.                                                                                                    |  |  |  |  |
| Logout           |                                                                                                    |                                                                                                    |                                                                                                    |  |  |  |  |
|                  | When you click Logou                                                                                                    | <b>ut</b> , you log out of the product.                                                                                                    |                                                                                                    |  |  |  |  |
| Customer         |                                                                                                    |                                                                                                    |                                                                                                    |  |  |  |  |
|                  | On the far right of the<br>a customer name. This<br>focus only on informat                                                                                                    | You are Here line of the Home page is Cust<br>s is referred to as Customer Context. The ad<br>ation for a specified customer. To set the Cus                                                                                                    | <b>tomer:</b> followed by <b>None</b> (default) or<br>lvantage of Customer Context is to<br>stomer Context, follow these steps:                                                  |  |  |  |  |
| Step 1           | <b>Step 1</b> Click on the name after <b>Customer:</b> on the far right of the line that starts with <b>You are Ho</b> is <b>None</b> . The window shown in Figure 1-5, "Customer Context," appears. |                                                                                                    |                                                                                                    |  |  |  |  |
|                  | Figure 1-5 Custo                                                                                                    | tomer Context                                                                                                    |                                                                                                    |  |  |  |  |
|                  | Customer Context                                                                                                    |                                                                                                    |                                                                                                    |  |  |  |  |
|                  | Customer:                                                                                                    |                                                                                                    | Select<br>Clear                                                                                                    |  |  |  |  |
|                  |                                                                                                    |                                                                                                    | Save Save                                                                                                    |  |  |  |  |
|                  |                                                                                                    |                                                                                                    |                                                                                                    |  |  |  |  |
| Step 2           | Click the Select buttor                                                                                                    | n and you receive a list of all the currently c                                                                                                    | created customers.                                                                                                    |  |  |  |  |
| Step 2<br>Step 3 | Click the <b>Select</b> buttor<br>Click the radio button                                                                                                    | n and you receive a list of all the currently of the customer for which you want inform                                                                                                    | created customers.<br>nation and click <b>Select</b> .                                                                                                    |  |  |  |  |
| Step 2<br>Step 3 | Click the <b>Select</b> buttor<br>Click the radio button<br>Figure 1-5, "Customer<br>highlight the customer                                                                                          | on and you receive a list of all the currently of<br>a for the customer for which you want inform<br>r Context," reappears with the name of the s<br>r name and click <b>Clear</b> to reset the custome                                                                   | created customers.<br>nation and click <b>Select</b> .<br>selected customer. Click <b>Save</b> or<br>er for which you want information.                                          |  |  |  |  |
| Step 2<br>Step 3 | Click the <b>Select</b> button<br>Click the radio button<br>Figure 1-5, "Customer<br>highlight the customer<br>The customer you chose<br>for which information                                       | on and you receive a list of all the currently of<br>a for the customer for which you want inform<br>or Context," reappears with the name of the s<br>r name and click <b>Clear</b> to reset the custome<br>ose now appears after <b>Customer:</b> on the Hon<br>appears. | created customers.<br>nation and click <b>Select</b> .<br>selected customer. Click <b>Save</b> or<br>er for which you want information.<br>ne window and it is the only customer |  |  |  |  |

### **Common GUI Components**

GUI components that are common on many windows are as follows:

- Filters, page 1-7
- Header Row Check Box, page 1-7
- Rows per Page, page 1-7

- Go To Page, page 1-7
- Auto Refresh, page 1-8
- Color Coding, page 1-8
- Icons, page 1-10

#### Filters

At the top of many windows you can filter information that appears in the window. As shown in Figure 1-6, "Example of Filtering, Header Row Check Box, Rows per Page, and Changing Pages," you can click the drop-down list for categories, then in the **matching** field enter the search criteria, using \* if you want to indicate anything is a match (you can enter only \* or you can place \* before other characters, in the middle of other characters, at the end of other characters, or in multiple locations), and click **Find**. In some cases you might also have a field after the **matching** field from which you can select or enter more specifics for your **Find**.

#### **Header Row Check Box**

Many windows have a check box in the header row, where the column names exist, as shown in Figure 1-6, Example of Filtering, Header Row Check Box, Rows per Page, and Changing Pages. If you check this check box, then all check boxes in the window are chosen.

#### **Rows per Page**

In the bottom left corner of many windows, as shown in Figure 1-6, "Example of Filtering, Header Row Check Box, Rows per Page, and Changing Pages," you can change the number of rows shown on this window in **Rows per page**. Click the drop-down list and you can select **5**, **10**, **20**, **30**, **40**, **50**, **100**, **500**, **1000**, or **2500**.

#### Go To Page

Near the bottom in the right corner of many windows, as shown in Figure 1-6, "Example of Filtering, Header Row Check Box, Rows per Page, and Changing Pages," there is **Go to page** *field* **of** *y*. In the *field*, you can enter the page you want to choose and then click the **Go** button to get there. The *y* indicates the last page for this topic. Another way to choose a specific page is to use the arrows. You can click the > arrow to choose the next page or the furthest arrow to the right >| to choose the last page. You can click the < arrow to choose the previous page or the furthest arrow to the left |< to choose the first page.

Г

| D e                                        | vic                        | es |      |            |           |                   |                  |                    |  |  |
|--------------------------------------------|----------------------------|----|------|------------|-----------|-------------------|------------------|--------------------|--|--|
|                                            |                            |    |      | ShowDev    | ices with | Device Name       | 🗾 matching       | Find               |  |  |
|                                            | Showing 1 - 8 of 8 records |    |      |            |           |                   |                  |                    |  |  |
| #                                          |                            |    | D    | evice Name | Mana      | gement IP Address | Туре             | Parent Device Name |  |  |
| 1.                                         |                            | 3  | pe1  |            |           |                   | Cisco IOS Device |                    |  |  |
| 2.                                         |                            | 3  | pe3  |            |           |                   | Cisco IOS Device |                    |  |  |
| з.                                         | $\square$                  | 3  | sw2  |            |           |                   | Cisco IOS Device |                    |  |  |
| 4.                                         | $\Box$                     | 3  | sw8  |            |           |                   | Cisco IOS Device |                    |  |  |
| 5.                                         | $\square$                  | 3  | sw4  |            |           |                   | Cisco IOS Device |                    |  |  |
| 6.                                         | $\Box$                     | 3  | ce3  |            |           |                   | Cisco IOS Device |                    |  |  |
| 7.                                         | ${{\square}}$              | 3  | ce8  |            |           |                   | Cisco IOS Device |                    |  |  |
| 8.                                         |                            | 3  | ce13 |            |           |                   | Cisco IOS Device |                    |  |  |
| Rows per page: 10 💌 🛛 🔍 🖉 Go to page: 10 💌 |                            |    |      |            |           |                   |                  |                    |  |  |
|                                            |                            |    |      |            |           | Create 🚽 Edit     | Delete Con       | nfig E-mail Copy   |  |  |

Figure 1-6 Example of Filtering, Header Row Check Box, Rows per Page, and Changing Pages

#### **Auto Refresh**

At the bottom left corner of several windows, there is a check box used to enable or disable the **Auto Refresh** feature, as shown in Figure 1-7, "Example of Auto Refresh." Checking this check box causes the window and its data to refresh every **n** milliseconds. The amount of time between refresh cycles can be set in the DCPL property: GUI.srRefreshRate. By default, the **Auto Refresh** feature is enabled to 30000 milliseconds.

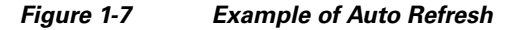

| Se                              | Services                                                      |        |           |      |                |         |               |                 |                  |             |
|---------------------------------|---------------------------------------------------------------|--------|-----------|------|----------------|---------|---------------|-----------------|------------------|-------------|
|                                 | ShowServices with Job ID 💌 matching 🗶 of Type MPLS VPN 💌 Find |        |           |      |                |         |               |                 |                  |             |
|                                 | Showing 1 - 2 of 2 records                                    |        |           |      |                |         |               |                 |                  |             |
| #                               |                                                               | Job ID | State     | Туре | Operation Type | Creator | Customer Name | Policy Name     | Last Modified    | Description |
| 1.                              | Γ                                                             | 1      | REQUESTED | MPLS | ADD            | admin   | Customer1     | MPLSPolicy_PECE | 10/27/05 5:25 PM |             |
| 2.                              |                                                               | 2      | REQUESTED | MPLS | ADD            | admin   | Customer1     | MPLSPolicyNO_CE | 10/27/05 5:25 PM |             |
| Rows per page: 10 🔽 [] of 1 💿 D |                                                               |        |           |      |                |         |               |                 |                  |             |
| A                               | Auto Refresh: 🔽 Configure Ping Parameters                     |        |           |      |                |         |               |                 |                  |             |

### **Color Coding**

In the Service Request table, the Task table, and the Device table, the colors you see indicate the state of the items, as shown in Figure 1-8, "Colors as Identifiers."

In the Service Request table, the states have the following colors:

• BROKEN is bright yellow

- CLOSED is no color
- DEPLOYED is bright green
- FAILED AUDIT is bright yellow
- FAILED DEPLOY is bright red
- FUNCTIONAL is bright green
- INVALID is bright red
- LOST is bright yellow
- PENDING is bright green
- REQUESTED is cream
- WAIT DEPLOYED is cream

In the **Task** table, the states have the following colors:

- ABORTED is orange
- RUNNING is bright green
- WAITING\_TO\_RUN is cream
- errors is bright red
- successfully is bright green
- warnings is cyan

In the **devices** table, the states have the following colors:

- device returns anything other than success or no result, then the color is bright red
- device returns success, then the color is bright green
- no result from device, then the color is dark blue

#### Figure 1-8 Colors as Identifiers

| Sei | ervice Requests                                                                |           |           |             |                   |         |                  |               |                  |           |                    |
|-----|--------------------------------------------------------------------------------|-----------|-----------|-------------|-------------------|---------|------------------|---------------|------------------|-----------|--------------------|
|     |                                                                                |           |           | Show Servic | es with 🗔         | lob ID  | 💌 ma             | tching *      | of Ty            | /pe All   | Find               |
|     |                                                                                |           |           |             |                   |         |                  |               |                  | Showing 1 | - 10 of 11 records |
| #   |                                                                                | Job<br>ID | State     | Туре        | Operation<br>Type | Creator | Customer<br>Name | Policy Name   | Last Modified    | Descrip   | otion              |
| 1.  |                                                                                | 3         | PENDING   | L2VPN       | MODIFY            | admin   | Customer1        | L2VpnPolicy1  | 9/15/05 2:23 PM  |           |                    |
| 2.  |                                                                                | 4         | PENDING   | QoS         | ADD               | admin   | Customer1        | 3550-DSCP     | 9/15/05 2:23 PM  |           |                    |
| З.  |                                                                                | 6         | PENDING   | VPLS        | ADD               | admin   | Customer2        | VPLSPolicy1   | 9/15/05 2:23 PM  |           |                    |
| 4.  |                                                                                | 13        | DEPLOYED  | L2VPN       | ADD               | admin   | Customer1        | L2vpnErsCe    | 9/15/05 2:15 PM  |           |                    |
| 5.  |                                                                                | 17        | INVALID   | L2VPN       | ADD               | admin   | Customer1        | L2vpnEwsCe    | 9/15/05 2:51 PM  |           |                    |
| 6.  |                                                                                | 18        | DEPLOYED  | L2VPN       | ADD               | admin   | Customer3        | L2vpnErsNoCe  | 9/15/05 3:02 PM  |           |                    |
| 7.  |                                                                                | 19        | REQUESTED | L2VPN       | ADD               | admin   | Customer1        | L2vpnEwsNoCe  | 9/14/05 11:38 AM |           |                    |
| 8.  |                                                                                | 22        | REQUESTED | L2VPN       | ADD               | admin   | Customer1        | L2tpv3AtmCe   | 9/14/05 3:32 PM  |           |                    |
| 9.  |                                                                                | 25        | REQUESTED | L2VPN       | ADD               | admin   | Customer2        | L2tpv3AtmNoCe | 9/14/05 3:58 PM  |           |                    |
| 10. |                                                                                | 26        | REQUESTED | VPLS        | ADD               | admin   | Customer1        | VplsMplsErsCe | 9/15/05 10:57 AM |           |                    |
|     | Rows per page: 10 💌                                                            |           |           |             |                   |         |                  |               |                  |           |                    |
| Au  | Auto Refresh: 🔽 Create 🔻 Details Status 👻 Edit Deploy 👻 Decommission Purge 🛛 🎇 |           |           |             |                   |         |                  |               |                  |           |                    |

#### Icons

In some windows with tables of information, icons appear to show the type of device, as shown in Figure 1-9, "Devices—Icons."

```
<u>Note</u>
```

A list of possible icons can be found in Table 3-3 in the Topology Tool section of Chapter 3, "Service Inventory — Inventory and Connection Manager."

| De                  | ) evices                                |   |             |                       |                  |                    |  |  |  |  |  |
|---------------------|-----------------------------------------|---|-------------|-----------------------|------------------|--------------------|--|--|--|--|--|
| •••••               | ShowDevices with Device Name matching * |   |             |                       |                  |                    |  |  |  |  |  |
|                     | Showing 1 - 8 of 8 records              |   |             |                       |                  |                    |  |  |  |  |  |
| #                   |                                         |   | Device Name | Management IP Address | в Туре           | Parent Device Name |  |  |  |  |  |
| 1.                  | Γ                                       | 3 | pe1         |                       | Cisco IOS Device |                    |  |  |  |  |  |
| 2.                  |                                         | 3 | pe3         |                       | Cisco IOS Device |                    |  |  |  |  |  |
| З.                  | Γ                                       | 3 | sw2         |                       | Cisco IOS Device |                    |  |  |  |  |  |
| 4.                  |                                         | 3 | sw8         |                       | Cisco IOS Device |                    |  |  |  |  |  |
| 5.                  | Γ                                       | 3 | sw4         |                       | Cisco IOS Device |                    |  |  |  |  |  |
| 6.                  |                                         | 3 | ce3         |                       | Cisco IOS Device |                    |  |  |  |  |  |
| 7.                  | Γ                                       | 3 | ce8         |                       | Cisco IOS Device |                    |  |  |  |  |  |
| 8.                  |                                         | 3 | ce13        |                       | Cisco IOS Device |                    |  |  |  |  |  |
| Rows per page: 10 💌 |                                         |   |             |                       |                  |                    |  |  |  |  |  |
|                     |                                         |   |             | Create 🕌 Edit         | Delete Config    | E-mail Copy        |  |  |  |  |  |

#### Figure 1-9 Devices—Icons

### **Service Inventory**

**Service Inventory** contains tools to manage inventory elements, service requests, and devices. This is explained in Chapter 3, "Service Inventory — Inventory and Connection Manager," Chapter 4, "Service Inventory—Discovery," and Chapter 5, "Service Inventory—Device Console."

From the Home window you receive upon logging in, click the **Service Inventory** tab and you receive a window as shown in Figure 1-10, "Service Inventory Selections."

| CISCO Service Inventory Service Design Monitoring Diagnostics Administration User: admin<br>Vou Are Here: • Service Inventory Customer: None Service Inventory Tools to manage inventory elements, service requests, and devices. Inventory and Connection Manager Create and manage inventory elements and Service Requests (SRs) for licensed services, and view topology maps. Discovery Discovery Discover | ahaha                            | IP Solution Center                                                                                                    | Home   Shor                                      | tcuts   Account   Index   He | lp   About   Logout |
|----------------------------------------------------------------------------------------------------|----------------------------------|----------------------------------------------------------------------------------------------------|--------------------------------------------------|------------------------------|---------------------|
| You Are Here:  Service Inventory Customer: None Service Inventory Tools to manage inventory elements, service requests, and devices. Inventory and Connection Manager Create and manage inventory elements and Service Requests (SRs) for licensed services, and view topology maps. Discovery Discovery   | CISCO                            | Service Inventory Service Design                                                                                                    | Monitoring Diagnosti                             | cs Administration            | User: admin         |
| You Are Here: • Service Inventory       Customer: None         Service Inventory       Service Inventory         Tools to manage inventory elements, service requests, and devices.       Inventory and Connection Manager         Create and manage inventory elements and Service Requests (SRs) for licensed services, and view topology maps.       Discovery         Discovery       Discovery         Discover devices, connections, and services.                                                                                                    | 🔷 Inventory and                  | Connection Manager 🔸 Discovery 🔸 Device Conso                                                                                                    | ole 🔸                                            |                              |                     |
| Service Inventory         Tools to manage inventory elements, service requests, and devices.         Inventory and Connection Manager<br>Create and manage inventory elements and Service Requests (SRs) for licensed services, and view topology maps.         Inventory         Inventory <th>You Are Here:   Service Inventor</th> <td>·</td> <th></th> <td></td> <td>Customer: None</td>                                                                                                    | You Are Here:   Service Inventor | ·                                                                                                    |                                                  |                              | Customer: None      |
| Tools to manage inventory elements, service requests, and devices.         Inventory and Connection Manager         Create and manage inventory elements and Service Requests (SRs) for licensed services, and view topology maps.         Interventory         Discovery         Discovery         Discover devices, connections, and services.                                                                                                    |                                  | Service Inventory                                                                                                    |                                                  |                              |                     |
|                                                                                                    |                                  | Tools to manage inventory elements, service requests, and         Inventory and Connection Manager         Create and manage inventory elements and Set         topology maps.         Discovery         Discover devices, connections, and services. | d devices.<br>ervice Requests (SRs) for licensed | services, and view           |                     |

#### Figure 1-10 Service Inventory Selections

The selections are as follows:

 Inventory and Connection Manager (explained in detail in Chapter 3, "Service Inventory — Inventory and Connection Manager")

The functions within **Inventory and Connection Manager** are shown in Figure 1-11, "Inventory and Connection Manager Selections," and are as follows:

- Service Requests—Create, deploy, and manage service requests (SRs). Details are explained in the *Cisco IP Solution Center User Guides*.
- Traffic Engineering Management Create, deploy, and manage elements of Traffic Engineering Management (explained in detail in the *Cisco IP Solution Center Traffic Engineering Management User Guide*, 6.0).
- Inventory Manager—Bulk-manage inventory elements.
- Topology Tool—View topology maps.
- **Devices**—Create and manage devices.
- Device Groups—Create and manage device groups.
- Customers—Create and manage customers.
- Providers—Create and manage Providers.
- Resource Pools—Create and manage pools for IP address, multicast address, route distinguisher, route target, site of origin, VC ID, and VLAN.
- CE Routing Communities—Create and manage CE Routing Communities.
- VPNs—Create and manage VPNs.
- Named Physical Circuits—Create and manage Named Physical Circuits (NPCs).

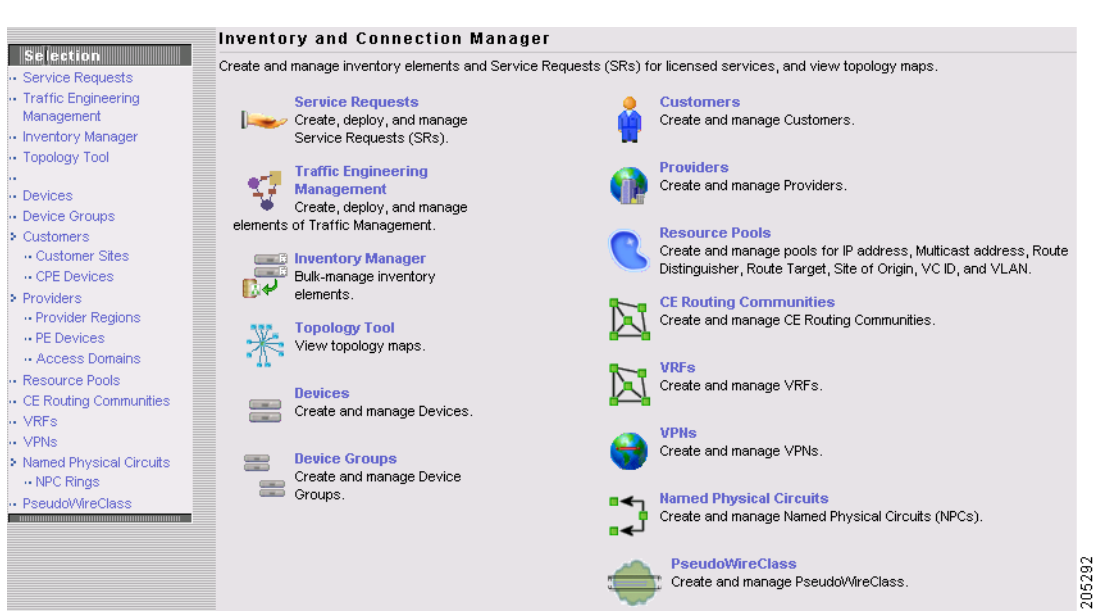

#### Figure 1-11 Inventory and Connection Manager Selections

- Discovery—Discover devices, connections, and services (explained in detail in Chapter 4, "Service Inventory—Discovery").
- Device Console—Download commands and configlets to devices and view device configuration (explained in detail in Chapter 5, "Service Inventory—Device Console").

The functions with Device Console are as follows:

- Download Commands-to download commands.
- Download Template—to download a template.
- Device Configuration Manager—to display the configuration, download the configuration to the startup configuration on the device, or download the configuration to the running configuration on the device.
- EXEC Commands—to send to target devices any Cisco IOS commands that can be executed in enable mode.
- Reload—to reload (reboot) the router.

### **Service Design**

Service Design contains management tools for creating and managing policies and templates. This is explained in Chapter 6, "Service Design."

From the Home window you receive upon logging in, click the **Service Design** tab and you receive a window as shown in Figure 1-12, "Service Design Selections."

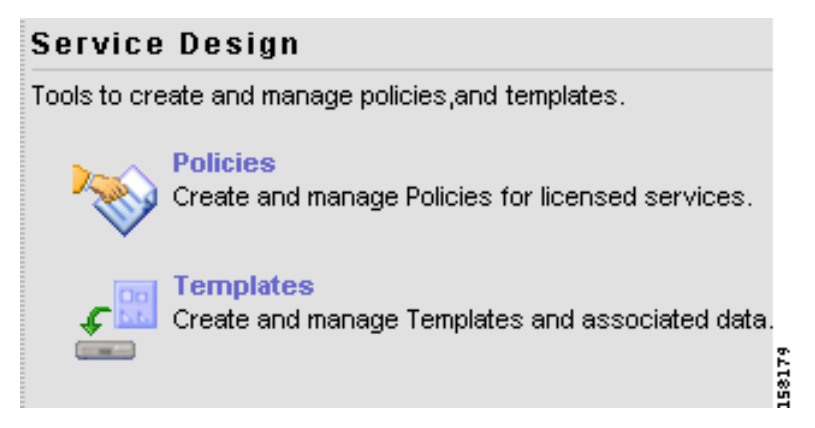

Figure 1-12 Service Design Selections

The selections are as follows:

- **Policies**—Create and manage policies for licensed services. Details are explained in *User Guides*.
- **Templates**—Create and manage templates and associated data. The available choices are shown in the left column of Figure 1-13, "Templates Selections."

#### Figure 1-13 Templates Selections

|                                         |                   |                |                | Home   Short | cuts   Account   Index   H | ielp   About   Logout |
|-----------------------------------------|-------------------|----------------|----------------|--------------|----------------------------|-----------------------|
|                                         | Solution Ce       | nter           |                |              |                            |                       |
| CISCO                                   | ice Inventory     | Service Design | Monitoring     | Diagnostics  | Administration             | User: admin           |
| Policies + Template                     | s ♦ Protocols ♦ L | .ink QoS 🔸     |                |              |                            |                       |
| You Are Here: • Service Design > Templa | ates              |                |                |              |                            |                       |
| Templates                               |                   |                |                |              |                            |                       |
| 🕀 🧰 Certificate                         | Nolder:           |                |                |              |                            |                       |
| 🕀 📄 DIA-Channelization                  |                   |                |                |              |                            |                       |
| E Examples                              |                   |                | Show Template: | s Name 🎽     | matching                   | Show                  |
| - AccessList                            |                   |                |                |              | Sho                        | wing 0-0 of 0 records |
| - E AccessList1                         |                   | Template 1     | Name           |              | Description                | ý                     |
| Configure PE as ASBR VPN \$             | No records.       |                |                |              |                            |                       |
| Configure_PE_as_ASBR_non_V              |                   |                |                |              |                            |                       |
| Remove_PE_as_ASBR_VPN_Sp                | Rows ne           | rnade: 10 🔽    |                |              | 🛛 🖉 Go to page: 🛛 🗍        | of 1 Pages 💿 🕅 🕅      |
| Emove_PE_as_ASBR_non_V                  | 10000 pc          | page.          |                |              |                            |                       |
|                                         |                   |                |                | Create Temp  | olate Create Data File     | Edit Delete           |
|                                         |                   |                |                |              |                            | 5                     |

## **Monitoring**

**Monitoring** contains tools to manage tasks, ping parameters, Service Level Agreement (SLA) probes, Traffic Engineering performance reports, and other reports. This is explained in Chapter 7, "Monitoring."

From the Home window you receive upon logging in, click the **Monitoring** tab and you receive a window as shown in Figure 1-14, "Monitoring Selections."

|                            | Home   Shortcuts   Account   Index   Help                                                              | About   Logout |
|----------------------------|----------------------------------------------------------------------------------------------------|----------------|
| ahaha                      | IP Solution Center                                                                                     |                |
| cisco                      | Service Inventory Service Design Monitoring Diagnostics Administration                                 | User: admin    |
| 🔶 Task Manag               | iger → Ping → SLA → TE Performance Report → Reports →                                                  |                |
| You Are Here:   Monitoring |                                                                                                    | Customer: None |
|                            | Monitoring                                                                                             |                |
|                            | Tools to manage tasks, ping parameters, and generate Service Level Agreement (SLA) probes and reports. |                |
|                            | Task Manager<br>Create and schedule tasks and monitor task run details.                                |                |
|                            | Ping Perform Ping connectivity tests.                                                                  |                |
|                            | SLA<br>Manage probes and view reports.                                                                 |                |
|                            | TE Performance Report<br>TE Performance Report                                                         |                |
|                            | Reports<br>Create and schedule reports.                                                                | 158181         |

#### Figure 1-14 Monitoring Selections

The selections are as follows:

- Task Manager—Create and schedule tasks and monitor task run details.
- **Ping**—Perform Ping connectivity tests.
- SLA—Manage probes and view reports.
- **TE Performance Report**—TE Performance report.
- **Reports**—Create and schedule reports.

# **Diagnostics**

Diagnostics contains automated troubleshooting and diagnostics for MPLS VPNs. This is explained in the *Cisco MPLS Diagnostics Expert 2.1.4 User Guide on ISC 5.2*.

From the Home window you receive upon logging in, click the **Diagnostics** tab and you receive a window as shown in Figure 1-15, "Diagnostics Selections."

| rigule 1-15                                                               | Diagnostics Delections                                                                     |                                                                |               |
|---------------------------------------------------------------------------|--------------------------------------------------------------------------------------------|----------------------------------------------------------------|---------------|
|                                                                           |                                                                                            | Home   Shortcuts   Account   Index   Help   Al                 | pout   Logout |
| ahaha                                                                     | IP Solution Center                                                                         |                                                                |               |
| CISCO                                                                     | Service Inventory Service Design                                                           | Monitoring Diagnostics Administration                          | User: admin   |
| ✓ MPLS Dia                                                                | gnostics Expert 🔹                                                                          |                                                                |               |
| You Are Here: • Diagnostics                                               | MPLS Diagnostics Expert                                                                    | с                                                              | ustomer: None |
|                                                                           | MPLS Diagnostics Expert Feature Sele                                                       | ction                                                          |               |
| Selection<br>•• CE to CE                                                  | Automated troubleshooting and diagnostics for MPLS VPNs.                                   |                                                                |               |
| ·· PE to attached CE     ·· CE to PE across Core     ·· PE to PE (in VRF) | CE to CE - MPLS VPN Connectivity Verificat<br>Checks the MPLS VPN connectivity between tw  | tion<br>vo CEs                                                 |               |
| •• PE to PE (Core)                                                        | PE to attached CE - MPLS VPN Connectivity     Checks the MPLS VPN connectivity between a   | <mark>y Verification</mark><br>PE and the locally attached CE  |               |
|                                                                           | CE to PE across Core - MPLS VPN Connect<br>Checks the MPLS VPN connectivity between a      | tivity Verification<br>CE and a remote PE across the MPLS core |               |
|                                                                           | PE to PE (in VRF) - Edge VPN Connectivity V<br>Checks the MPLS VPN connectivity between tw | Verification<br>vo PEs                                         |               |
|                                                                           | PE to PE (Core) - MPLS Core Connectivity<br>Checks the MPLS Core connectivity between tw   | Verification<br>vo PEs                                         | 158182        |

#### Figure 1-15 Diagnostics Selections

# **Administration**

Administration contains tools to manage users, ISC configuration, servers, and licensing, to view users and the user access log, and to specify attributes for some messages. This is explained in detail in Chapter 9, "Administration."

From the Home window you receive upon logging in, click the **Administration** tab and you receive a window as shown in Figure 1-16, "Administration Selections."

#### Figure 1-16 Administration Selections

|                                | Home   Shortcuts   Account   Index   Help   A                                                                          | bout   Logout |
|--------------------------------|----------------------------------------------------------------------------------------------------|---------------|
| ahaha                          | IP Solution Center                                                                                                    |               |
| cisco                          | Service Inventory Service Design Monitoring Diagnostics Administration                                                 | User: admin   |
| 🗸 🗸 Security 🔸                 | ◆ Control Center → Active Users → User Access Log →                                                                    |               |
| You Are Here:   Administration | un C                                                                                                    | ustomer: None |
|                                | Administration                                                                                                    |               |
|                                | Tools to manage users and ISC configuration, servers, remote installation, and licensing.                              |               |
|                                | Security<br>Create and manage Users, User Groups, User Roles, and Object Groups.                                       |               |
|                                | Control Center<br>Manage ISC configuration, servers, remote installation, and licensing.                               |               |
|                                | Active Users<br>View users currently connected to ISC. Disconnect users.                                               |               |
|                                | View the user access log.                                                                                              |               |
|                                | Manage TIBCO Rendezvous<br>Specify attributes for proper messaging among all Java™ Web Start distributed applications. |               |

The selections are as follows:

- Security—Create and manage Users, User Groups, User Roles, and Object Groups. The following choices are shown in Figure 1-17, "Security Selections":
  - Users—Create and manage Users to also access Inventory Manager, Topology, and Northbound API.
  - User Groups—Create and manage User Groups. A Group is used to combine the privileges of all the roles contained within it.
  - User Roles—Create and manage User Roles, which define a set of permissions.
  - **Object Groups**—Create and manage a group of objects, such as devices, interfaces, and named physical circuits.

Figure 1-17 Security Selections

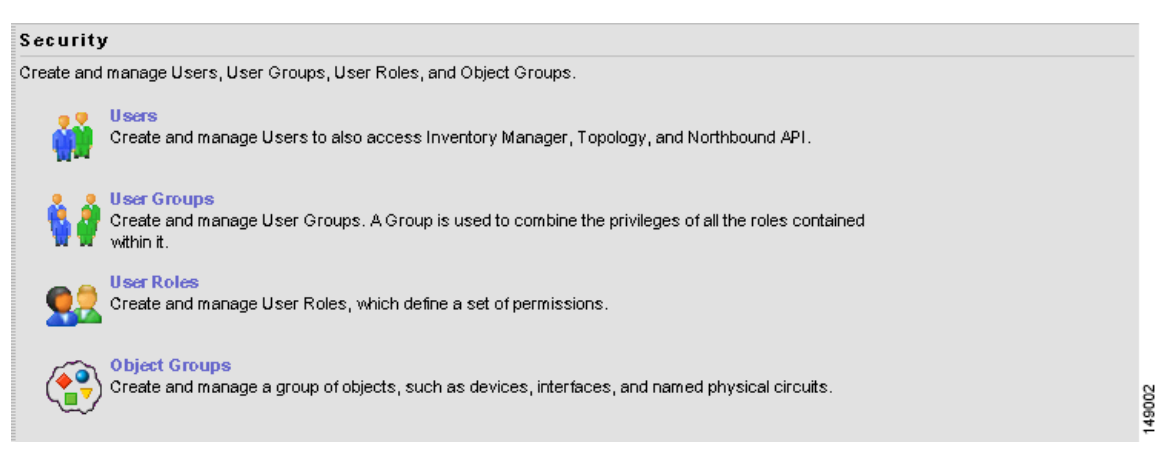

- **Control Center**—Manage ISC configuration, servers, and licensing. The following choices are shown in the left column of Figure 1-18, "Control Center Selections":
  - Hosts

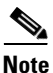

If you want to do a **custom** install, this is only available through the Installation procedure explained in the *Cisco IP Solution Center Installation Guide*, 6.0.

- Collection Zones
- Licensing

Figure 1-18 Control Center Selections

|                     | Ηo                                | sts |                      |        |                          |             |               |
|---------------------|-----------------------------------|-----|----------------------|--------|--------------------------|-------------|---------------|
| Selection           |                                   |     |                      |        |                          |             | Refresh       |
| ·· Collection Zones |                                   |     |                      |        |                          | Showing 1 - | 1 of 1 record |
| ·· Licensing        | #                                 |     | Name                 | Role   | Start Time               | Stop Time   | Running       |
|                     | 1.                                |     | efgh-uttra.cisco.com | Master | Oct 27 04:19:56 PM PDT   | UNKNOWN     | Yes           |
|                     | Rows per page: 10 ▼ Go to page: 1 |     |                      |        |                          |             | of 1 💿 🖓 🕅    |
|                     |                                   |     | Details              | Config | Servers Watchdog Install | Uninstall   | Logs 🔻        |

• Active Users—View users currently connected to ISC. Disconnect users.

- User Access Log—View the user access log.
- Manage TIBCO Rendezvous—Specify attributes for proper messaging among all Java<sup>™</sup> Web Start distributed applications.